## **ISTRUZIONI PER LE VOTAZIONI ON LINE** Elezioni per il rinnovo degli Organi Collegiali 2019 - 2021

Il sistema di votazione *on line* è disponibile sul sito del Fondo Pensione a prestazione definita del Gruppo Intesa Sanpaolo <u>www.fondopensioneaprestazioneintesasanpaolo.it</u> e sarà attivo soltanto nel periodo elettorale e cioè **dal 6 al 16 maggio 2019.** Al sito si può accedere anche dalla pagina iniziale della sezione dedicata al Fondo sull'intranet aziendale, seguendo il percorso Persona >Welfare >Previdenza >Fondo Pensione a prestazione definita del Gruppo Intesa Sanpaolo.

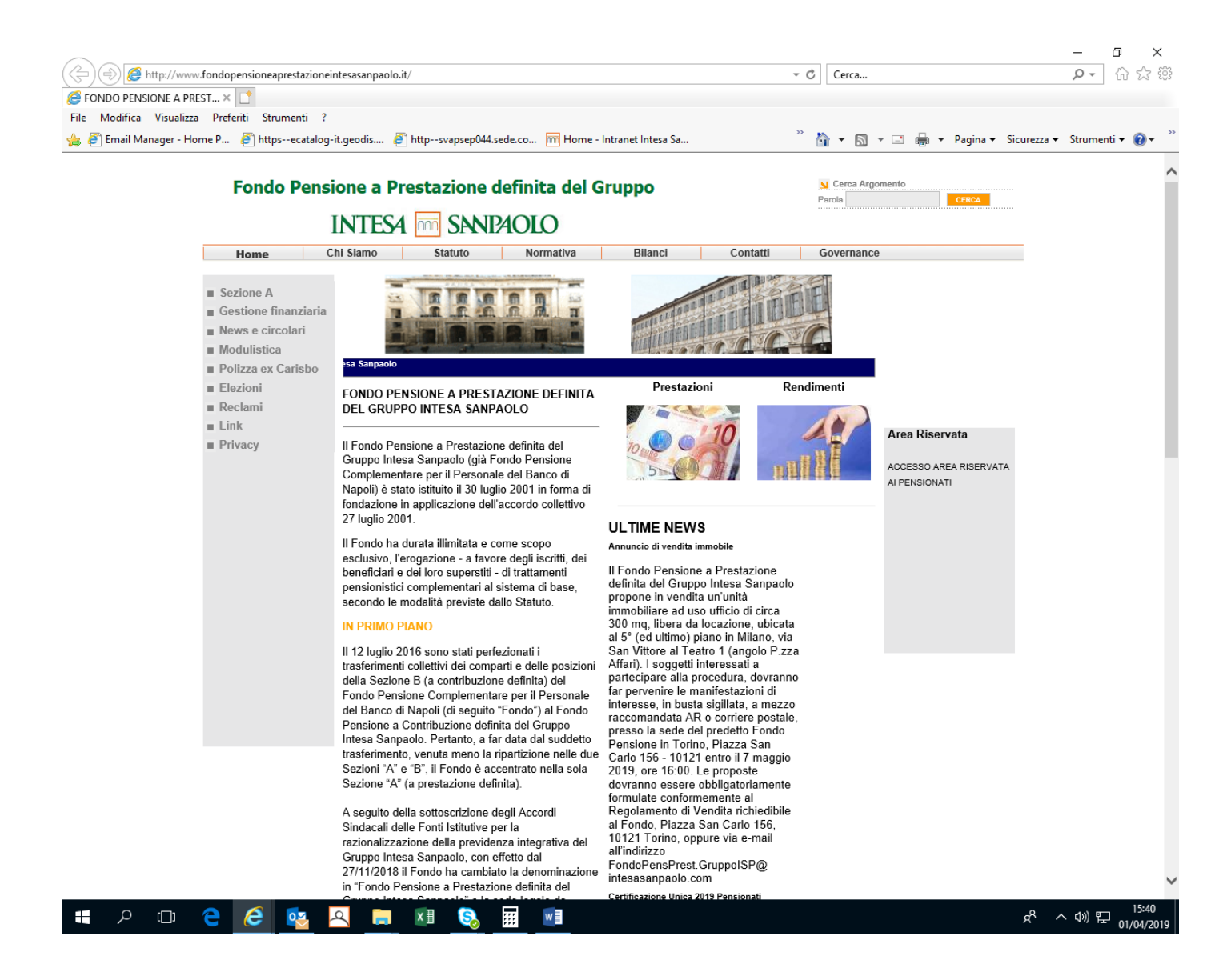

Effettuato l'accesso al sito:

1. Cliccare sull'immagine "In primo piano – Elezioni per il rinnovo degli organi collegiali 2019-2021" per entrare nella pagina dedicata alle elezioni (ove sono presenti anche i link alla circolare ed alle presenti istruzioni di voto):

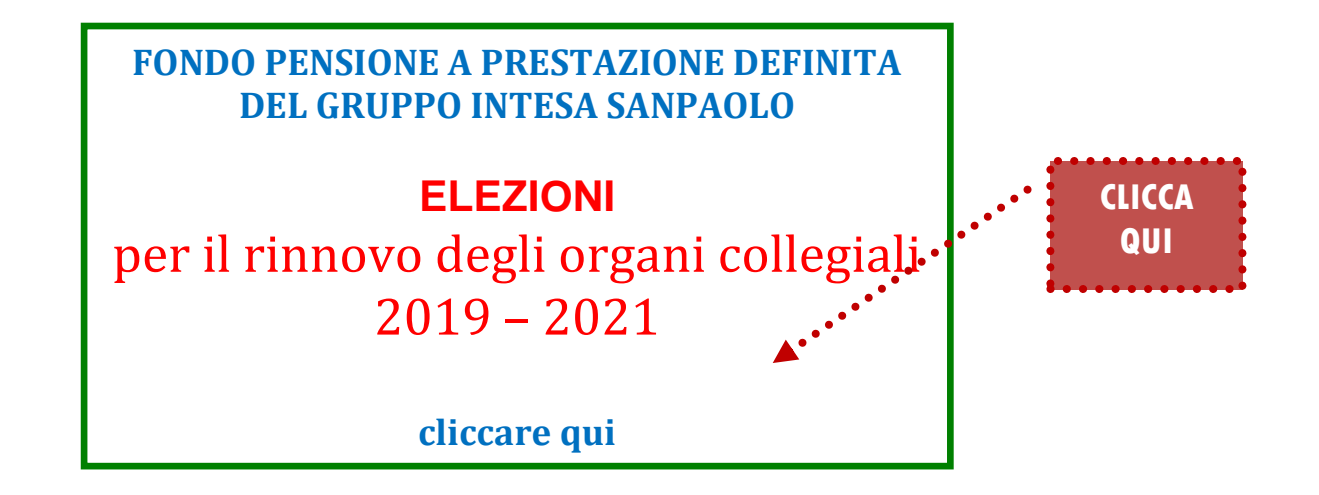

2. Quando la maschera sarà apparsa ingrandita, inserire il proprio CODICE FISCALE (in maiuscolo) e la password ricevuta, quindi cliccare sul pulsante verde "Accedi"

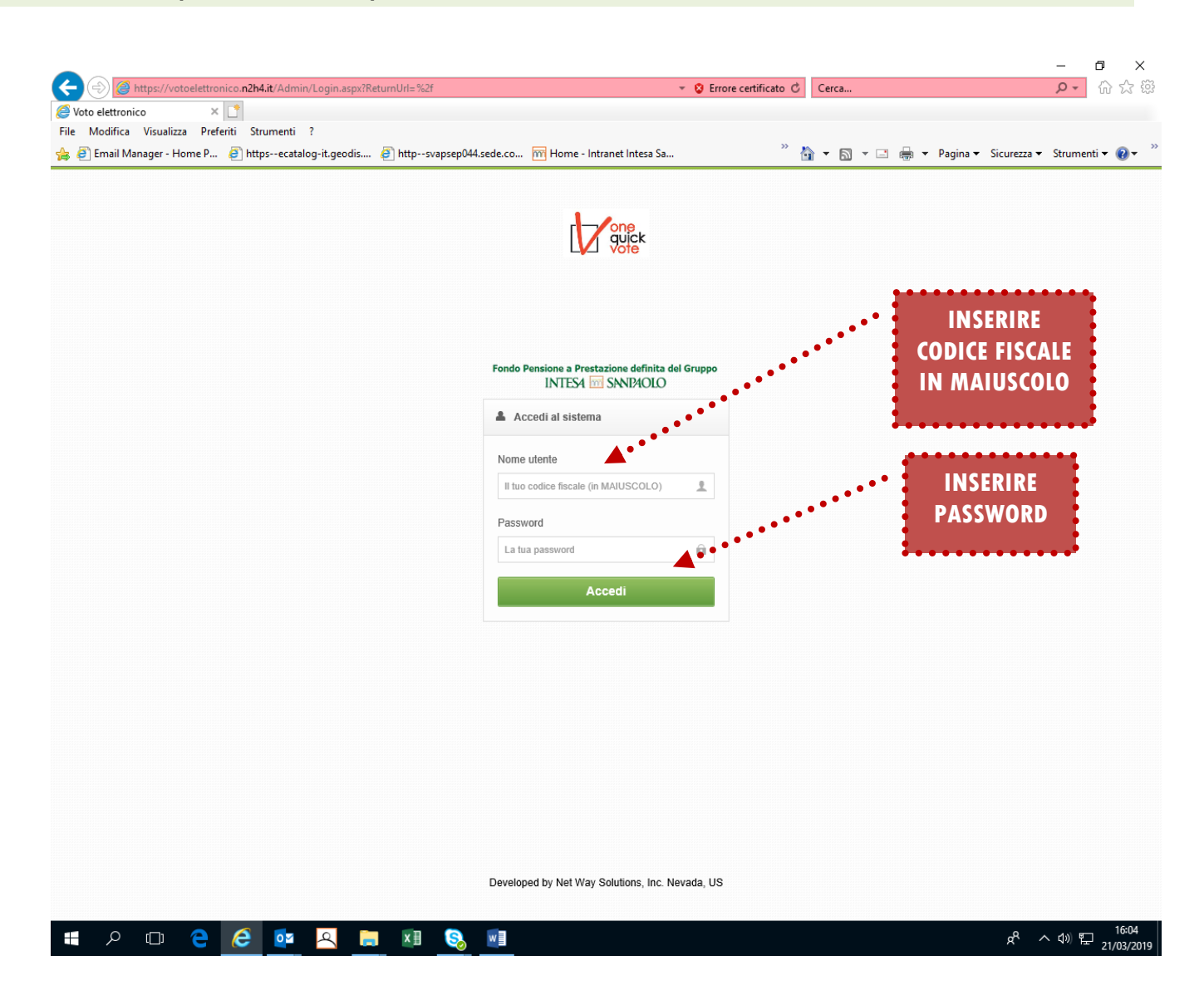

3. Nella successiva schermata selezionare l'Organo Collegiale per il quale si intende procedere cliccando su una delle liste per che si intende votare, cliccando sulla corrispondente scritta "Vota lista .."

E' possibile votare scheda bianca cliccando sull'apposito pulsante ATTENZIONE CLICCANDO SU VOTA LISTA ... IL VOTO SARA' ATTRIBUITO IMMEDIATAMENTE ALLA LISTA SCELTA SENZA POSSIBILITA' DI SUCCESSIVE VARIAZIONI

|                                                                |                                                                      |                                                                                                    | – 0 ×                                          |
|----------------------------------------------------------------|----------------------------------------------------------------------|----------------------------------------------------------------------------------------------------|------------------------------------------------|
| +ttps://votoelettronico.n2h4.it/                               | FE/Default.aspx                                                      | ✓ S Errore certificato Cerca                                                                                                    | ▶ ↓ ☆ ☆ ☆                                      |
| Voto elettronico × C                                           |                                                                      |                                                                                                    |                                                |
| A Comparing Annual Manager Home D                              | enu :                                                                | eme latranet latera Sa                                                                                                    | 🗇 – Dagina – Sigurana – Strumonti – 🔿 –        |
| Fondo Pensione a Prestazione definita del Gr<br>INTEST SNDHOLO | ruppo                                                                | ome • intranet intesa 3a                                                                                                    |                                                |
| 🕑 Votazioni                                                    | ≣ Votazioni                                                          |                                                                                                    |                                                |
|                                                                | Documenti                                                            |                                                                                                    |                                                |
|                                                                | Circolare PROT. 172/CP - Modalità e candidati                        | Istruzioni al voto                                                                                                    |                                                |
|                                                                | Dati anagrafici Ruolo: Beneficiari - Codice fiscale: Nome e Cognome: |                                                                                                    |                                                |
|                                                                | Ruolo: Beneficiari - C<br>Nome e Cognome:                            | Codice fiscale:                                                                                                    |                                                |
|                                                                | Collegio dei Sindaci                                                 |                                                                                                    | Attīva dal 10/03/2019 al 16/05/2019            |
|                                                                | Iscritti - Beneficiari                                               | + Vota LISTA UNO                                                                                                    | + Vota LISTA DUE + Scheda Bianca               |
|                                                                | LISTA UNO                                                            | LISTA DUE                                                                                                    |                                                |
|                                                                | 🍅 📔 🛗 🏎 📖                                                            | PENSIONATI UNITI PER IL FONDO PENSIONE                                                                                              |                                                |
|                                                                | BONINSEGNI Roberto - IACOPINI Alberto                                | MAZZOLA Bruno - POLSINELLI Pietro<br>MARCAZZAN Nello - MAURI Renzo                                                                  |                                                |
|                                                                | Consiglio di Amministrazione                                         |                                                                                                    | Attiva dal 10/03/2019 al 16/05/2019            |
|                                                                | Beneficiari                                                          | + Vota LISTA UNO                                                                                                    | + Vota LISTA DUE + Scheda Bianca               |
|                                                                | LISTA UNO                                                            | LISTA DUE                                                                                                    |                                                |
|                                                                |                                                                      | PENSIONATI UNITI PER IL FONDO PENSIONE                                                                                              |                                                |
|                                                                | ADINOLFI Salvatore - GAMMAROTA Anna                                  | DELLA RAGIONE Carlo - CATENACCIO Giovanni Francesco<br>FALSETTI Fabrizio - MASCHIO Giancarlo<br>GODINO Gilberto - CHIAMPO Giancarlo |                                                |
| 🚛 🔎 🖽 🤤 🚺                                                      | 🧧 🔍 🚍 🗷 🗞 🗐                                                          |                                                                                                    | 유 ヘ Ife:15<br>유 ヘ Im 4》 문 116:15<br>21/03/2019 |

4. Nella nuova schermata apparirà l'elenco dei Candidati della lista selezionata.

Per votare, cliccare sui riquadri corrispondenti ai Candidati prescelti situati davanti ai nomi dei candidati stessi, facendo così apparire un flag di selezione.

Il numero massimo di preferenze è indicato in testa alla maschera

ATTENZIONE: CLICCANDO SUL PULSANTE ROSSO ESCO DALLA VOTAZIONE SENZA PREFERENZA DEL CANDIDATO IL VOTO SARA' ATTRIBUITO ALLA SOLA LISTA PRESCELTA

|                                                                                        |                                                                                            |                               |                                             | – 0 ×                                                |
|----------------------------------------------------------------------------------------|--------------------------------------------------------------------------------------------|-------------------------------|---------------------------------------------|------------------------------------------------------|
| (=) (=) https://votoelettronico.n2h4.it/F                                              | E/Default.aspx                                                                             | 👻 😵 Errore c                  | ertificato 🖒 Cerca                          | 2 分 公 協                                              |
| Voto elettronico  Visualizza  Defaciti  Causa                                          |                                                                                            |                               |                                             |                                                      |
| File Modifica Visualizza Preferiti Strume     File Manager - Home P      File https:// | <pre>celetered add by the first and the second add add add add add add add add add a</pre> | Sicuratza 🗸 Strumenti 🖉 🔊 💌   |                                             |                                                      |
| Fondo Pensione a Prestazione definita del Gr<br>INTESA SINUMOLO                        | uppo                                                                                       |                               |                                             |                                                      |
| C Votazioni                                                                            | ≣ Votazioni                                                                                |                               |                                             |                                                      |
|                                                                                        |                                                                                            | Fondo Pensione a Prestazion   | e definita del Gruppo<br>14010              |                                                      |
|                                                                                        |                                                                                            | SCHED                         | а.<br>А.                                    |                                                      |
|                                                                                        | per l'elezione nel Collegio dei Sindaci del F                                              | ondo Pensione a Prestazio     | ne Definita del Gruppo Intesa San Paolo Isc | ritti - Beneficiari                                  |
|                                                                                        |                                                                                            | ATTENZIO                      | DNE:                                        |                                                      |
|                                                                                        | Ogni avente                                                                                | diritto ha facoltà di esprime | re un massimo di 1 preferenze.              |                                                      |
|                                                                                        | Le preferenze :                                                                            | multiple devono essere e      | spresse contestualmente al voto.            |                                                      |
|                                                                                        |                                                                                            | SINDACO EFFETTIVO / SINDA     | CO SUPPLENTE                                |                                                      |
|                                                                                        |                                                                                            | MAZZOLA B                     | uno - POLSINELLI Pietro                     |                                                      |
|                                                                                        |                                                                                            | MARCAZZAN                     | Nello - MAURI Renzo                         |                                                      |
|                                                                                        | Esci dalla votazione senza preferenza del candidato                                        | Avanti                        |                                             |                                                      |
|                                                                                        |                                                                                            |                               |                                             |                                                      |
|                                                                                        |                                                                                            |                               |                                             |                                                      |
|                                                                                        |                                                                                            |                               |                                             |                                                      |
|                                                                                        |                                                                                            |                               |                                             |                                                      |
|                                                                                        |                                                                                            |                               |                                             |                                                      |
|                                                                                        |                                                                                            |                               |                                             |                                                      |
|                                                                                        |                                                                                            |                               |                                             |                                                      |
|                                                                                        |                                                                                            |                               |                                             |                                                      |
|                                                                                        |                                                                                            |                               |                                             |                                                      |
|                                                                                        |                                                                                            |                               |                                             |                                                      |
|                                                                                        |                                                                                            |                               |                                             |                                                      |
| 1                                                                                      |                                                                                            |                               |                                             |                                                      |
| 🕇 🔎 🗇 🤮 🧔                                                                              | 🧧 🖳 🗐 🔕 🗐                                                                                  |                               |                                             | x <sup>P</sup> ^ ↓》 문 <sup>16:24</sup><br>21/03/2019 |

5. Dopo aver concluso l'inserimento delle preferenze, per convalidare la votazione cliccare sul pulsante verde "Avanti" che si trova nella maschera in basso a sinistra.

| (f) A https://yotoelettronico. <b>n2h4.it</b> /FE/Default.aspx              | ✓ Ø Er                                                                  | rore certificato 🖒 Cerca           | - 日<br>- ①                               |  |
|-----------------------------------------------------------------------------|-------------------------------------------------------------------------|------------------------------------|------------------------------------------|--|
| Voto elettronico ×                                                          |                                                                         |                                    |                                          |  |
| : Modifica Visualizza Preferiti Strumenti ?                                 |                                                                         |                                    |                                          |  |
| 🧃 Email Manager - Home P 🧃 httpsecatalog-it.geodis 🍯 httpsvapsep044.sede.co | m Home - Intranet Intesa Sa                                             | <sup>»</sup> 🟠 ▼ 🖾 ▼ 🖃 🖷           | 🏚 👻 Pagina 👻 Sicurezza 👻 Strumenti 👻 🔞 🕇 |  |
| ondo Pensione a Prestazione definita del Gruppo<br>INTEST SINEMOLO          |                                                                         |                                    | Ð                                        |  |
| 🖸 Votazioni                                                                 |                                                                         |                                    |                                          |  |
|                                                                             |                                                                         |                                    |                                          |  |
|                                                                             | Fondo Pensione a Prest<br>INTESA                                        | tazione definita del Gruppo        |                                          |  |
|                                                                             | SC                                                                      | HEDA                               |                                          |  |
| per l'elezione nel Consiglio di Ami                                         | ministrazione del Fondo Pensione a                                      | Prestazione Definita del Gruppo In | tesa San Paolo Iscritti - Beneficiari    |  |
|                                                                             | ATTENZIONE:                                                             |                                    |                                          |  |
|                                                                             | Ogni avente diritto ha facoltà di esprimere un massimo di 1 preferenze. |                                    |                                          |  |
|                                                                             | e preferenze multiple devono esse                                       | ere espresse contestualmente al    | voto.                                    |  |
|                                                                             | SINDACO EFFETTIVO / S                                                   | SINDACO SUPPLENTE                  |                                          |  |
|                                                                             | MAZZO                                                                   | LA Bruno - POLSINELLI Pietro       |                                          |  |
|                                                                             | MARCA                                                                   | ZZAN Nello - MAURI Renzo           |                                          |  |
| ⊗ Esci dalla votazione senza preferenza del c                               | andidato 🛛 Ø Avanti                                                     |                                    |                                          |  |
|                                                                             |                                                                         |                                    |                                          |  |
|                                                                             |                                                                         |                                    |                                          |  |
|                                                                             |                                                                         |                                    |                                          |  |
|                                                                             |                                                                         |                                    |                                          |  |
|                                                                             |                                                                         |                                    |                                          |  |
|                                                                             |                                                                         |                                    |                                          |  |
|                                                                             |                                                                         |                                    |                                          |  |
|                                                                             |                                                                         |                                    |                                          |  |
|                                                                             |                                                                         |                                    |                                          |  |
|                                                                             |                                                                         |                                    |                                          |  |
|                                                                             |                                                                         |                                    |                                          |  |
|                                                                             |                                                                         |                                    |                                          |  |
|                                                                             |                                                                         |                                    |                                          |  |
|                                                                             |                                                                         |                                    |                                          |  |
|                                                                             |                                                                         |                                    |                                          |  |

6. Effettuata la validazione comparirà la maschera seguente che chiederà di confermare la votazione. Dopo aver cliccato sul pulsante verde, "Conferma" apparirà un ulteriore riquadro con cui si richiederà la conferma definitiva del voto.

|                                                                                                    |                                    | – 0 ×                                     |
|----------------------------------------------------------------------------------------------------|------------------------------------|-------------------------------------------|
| Sighttps://votoelettronico.n2h4.it/FE/Default.aspx                                                        | 😵 Errore certificato 🖒 Cerca       | ▶ ☆ ☆ 戀                                   |
| 🥔 Voto elettronico 🗙 📑                                                                                    |                                    |                                           |
| File Modifica Visualizza Preferiti Strumenti ?                                                            | » •• – – –                         | ~ »                                       |
| 👍 🖉 Email Manager - Home P 🖉 httpsecatalog-it.geodis 🖉 httpsvapsep044.sede.co 🎹 Home - Intranet Intesa Sa | 🟠 🔻 🗟 🔻 🖃 🗰 🔻 Pagina 🛩 Sicurezza 🕶 | Strumenti ▼ 🔞 ▼                           |
| Fondo Pensione a Prestatione definita del Gruppo<br>INTEST SNDHOLO                                        |                                    | Ð                                         |
| 🖸 Votazioni                                                                                               |                                    |                                           |
| Conferma il tuo voto                                                                                      |                                    |                                           |
| Candidati selezionati: Nessuno                                                                            |                                    |                                           |
| Indietro O Conferna  Messaggio dalla pagina Web    Conferni il tuo voto?     OK Annulla                   | ×                                  |                                           |
| = P II 😋 🧭 🙀 🗮 🖼 🗞 🖬                                                                                      | برمج                               | への記 <u>16:29</u><br>への記 <u>21/03/2019</u> |

## 7. Confermando definitivamente il voto per l'Organo selezionato, la procedura tornerà alla pagina "Votazioni" in cui saranno ora visualizzate le votazioni ancora da effettuare.

L'elettore potrà proseguire nelle votazioni oppure abbandonare la procedura, per riaccedervi, con le stesse modalità, in un secondo tempo per completare le votazioni.

| A ttps://votoelettronico.n2h4.id        | /FE/Default.aspx                                         | ▼ S Errore certificato C Cerca                                     | , ם –<br>גרמי איני<br>גרמי איני |
|-----------------------------------------|----------------------------------------------------------|--------------------------------------------------------------------|---------------------------------|
| Voto elettronico 🛛 🗙 📑                  |                                                          |                                                                    |                                 |
| ile Modifica Visualizza Preferiti Strur | nenti ?                                                  |                                                                    |                                 |
| 🖕 🧃 Email Manager - Home P 🧧 https-     | -ecatalog-it.geodis 🗿 httpsvapsep044.sede.co 🥅 H         | lome - Intranet Intesa Sa 🥍 🎽 🔻 🔝 🔻 🖃 🔻 Pagina 🔻                   | Sicurezza 🔻 Strumenti 👻 🔞 💌     |
|                                         |                                                          |                                                                    |                                 |
|                                         | Documenti                                                |                                                                    |                                 |
|                                         |                                                          |                                                                    |                                 |
|                                         | Circolare PROT 172/CP - Modalità e candidati             | letruzioni al voto                                                 |                                 |
|                                         |                                                          |                                                                    |                                 |
|                                         |                                                          |                                                                    |                                 |
|                                         | Dati anagrafici                                          |                                                                    |                                 |
|                                         |                                                          |                                                                    |                                 |
|                                         | Ruolo: Beneficiari -                                     | Codice fiecale                                                     |                                 |
|                                         | Nome e Cognome:                                          |                                                                    |                                 |
|                                         |                                                          |                                                                    |                                 |
|                                         |                                                          |                                                                    |                                 |
|                                         | Collegio dei Sindaci                                     | Attiva                                                             | dal 10/03/2019 al 16/05/2019    |
|                                         |                                                          |                                                                    |                                 |
|                                         | Attenzione                                               |                                                                    |                                 |
|                                         | Hai già espresso il voto per tutte le elezioni in corso. |                                                                    |                                 |
|                                         | LISTA UNO                                                | LISTA DUE                                                          |                                 |
|                                         |                                                          | PENSIONATI UNITI PER IL FONDO PENSIONE                             |                                 |
|                                         |                                                          |                                                                    |                                 |
|                                         | BONINSEGNI Roberto - IACOPINI Alberto                    | MAZZOLA Bruno - POLSINELLI Pietro<br>MARCAZZAN Nello - MAURI Renzo |                                 |
|                                         |                                                          |                                                                    |                                 |
|                                         | Consiglio di Amministrazione                             | Attiva                                                             | dal 10/03/2019 al 16/05/2019    |
|                                         | Beneficiari                                              | + Vota LISTA UNO + Vota LISTA D                                    | UE + Scheda Bianca              |
|                                         | LISTA UNO                                                | LISTA DUE                                                          |                                 |
|                                         |                                                          | DENSIONATI LINITI DER IL FONDO DENSIONE                            |                                 |
|                                         | PISAC NAME                                               |                                                                    |                                 |
|                                         | ADINOLEL Salvatore - GAMMAROTA Appa                      | DELLA RAGIONE Carlo - CATENACCIO Giovanni Francesco                |                                 |
|                                         | ADINOLI I GAIVALULE - GAIVINIAROTA Alina                 | GODINO Gilberto - CHIAMPO Giancarlo                                |                                 |
|                                         |                                                          |                                                                    |                                 |
|                                         |                                                          |                                                                    |                                 |
|                                         |                                                          |                                                                    |                                 |